#### How to install the USB driver Products

- This instruction suitble for A10,S130~S150,S200~S240,S250,S260~S264, RTU5025 GPRS/3G Gate Opener,etc, for explain how to install the USB driver on your computer for the devices. The purpose is actually----How to find out the <u>COM port</u> number for the PC programming software.
- The USB driver and the programming software for above mentioned models can work with WindowsXP, Windows7, Windows8 OS.
- In some cases the USB driver may not working good even you did the all process correctly---please find another PC for test again, better is change the OS version, for example, from WinXP SP2 to WinXP SP3.
- > As an example, we connect the S260 to computer by USB cable, and the steps as below:
- 1. Connect the S260 to computer by USB cable.
- 2. Normally the computer will show installation automatically, as below:

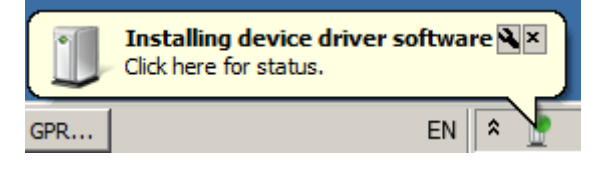

 You can find the COM port on "Computer---Property--Device Manager---Ports(COM & LPT)"---WinXP, or "Control Panel---System and Security---System---Device Manager---Ports(COM & LPT)".---Win7/8. The name of the S260 device's usb port is "Silicon Labs CP210x...." or similar with "CP210x...", the COM port number (like COM3 as example) on the end of this item.

| 🛃 System                  |                                                                                                    |
|---------------------------|----------------------------------------------------------------------------------------------------|
| 🕞 🗇 🖳 🕈 Control Panel 🔹 S | system and Security - System                                                                                                    |
| File Edit View Tools Help |                                                                                                    |
| Control Panel Home        | View basic information about your computer                                                                                                    |
|                           | Windows edition                                                                                                    |
| System protection         | Copyright © 2009 Microsoft Corporation. All rights reserved.                                                                                                    |
| Advanced system settings  | Perice Manager                                                                                                    |
|                           |                                                                                                    |
|                           | Mark-Win7     Oroputer     Disk drives     Display adapters     Display adapters     Display adapters     Display adapters     Display adapters     Display adapters     Display adapters     Display adapters     Display adapters     Display adapters     Monitors     Monitors     Network adapters     Ports (COM & IPT)     Porcessors     Sound, video and game controllers     Display adapters     Display adapters     Display adapters     Display adapters     Display adapters     System devices     Display adapters     Display adapters     Display adapters     Display adapters     Display adapters     Display adapters     Sound, video and game controllers     Display adapters     Display adapt |

4. Then you can open the S260's PC software, select the COM port (COM3 on example), and then enter to working mode.

5. If the COM port can't showing on "Device manager"---Showing the Unknown device:

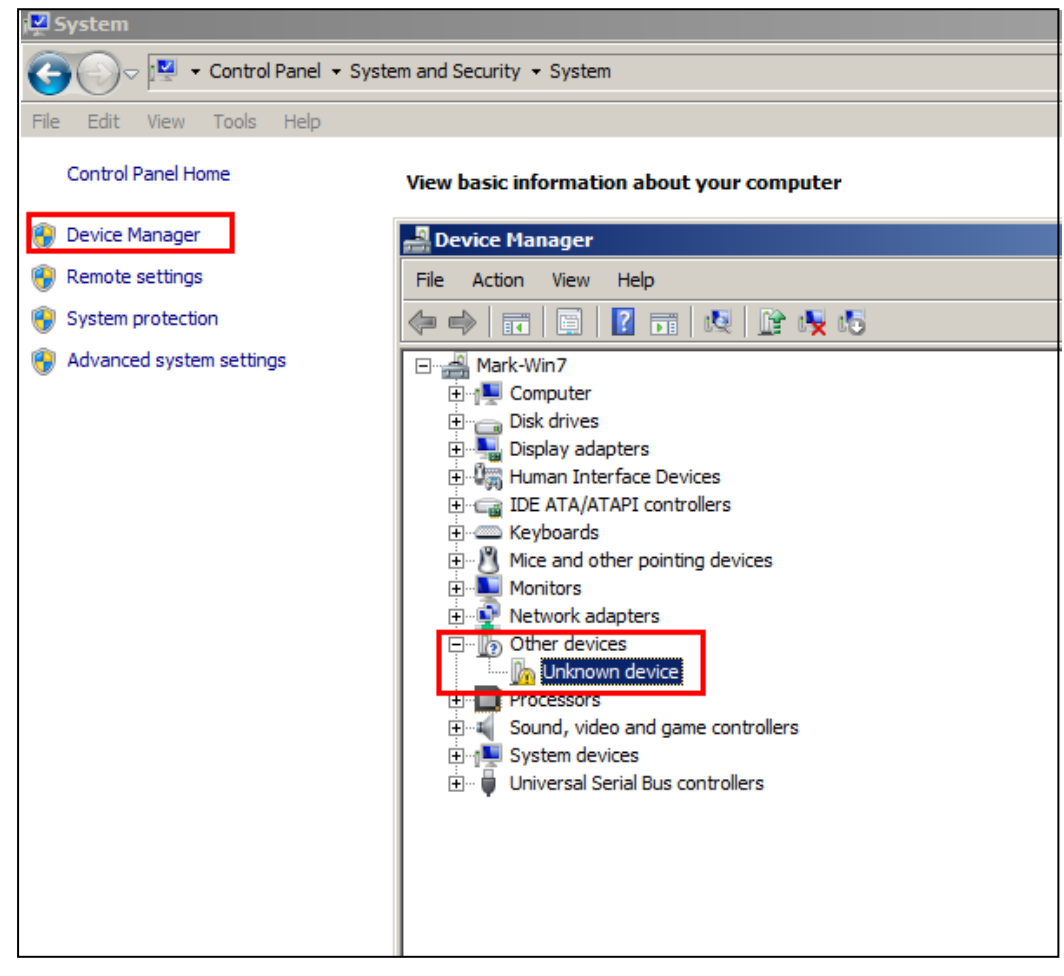

#### 6. Please download the USB driver on Silabs.com:

http://www.silabs.com/products/mcu/Pages/USBtoUARTBridgeVCPDrivers.aspx

or search "CP210x" on Google to find out the usb driver, download to your computer, unzip it to a folder.

|                                                                                                    |                                                                                                    | 简体中立                                                                                                    | 、繁體中文 日本語                                                                                                    |
|----------------------------------------------------------------------------------------------------|----------------------------------------------------------------------------------------------------|----------------------------------------------------------------------------------------------------|----------------------------------------------------------------------------------------------------|
| SILICON LABS                                                                                                    |                                                                                                    | P                                                                                                    | arametric Search   Cr                                                                                                    |
| bout 👻 Products 👻 Ap                                                                                                    | plications 👻 Community & S                                                                                                    | upport 👻 Sea                                                                                                    | rch silabs.com                                                                                                    |
| ilicon Labs » Products » MCUs »                                                                                                    | USB to UART Bridge VCP Drivers                                                                                                    |                                                                                                    |                                                                                                    |
| CP210x USB to UART B                                                                                                    | ridge VCP Drivers                                                                                                    |                                                                                                    | <b>Q</b> Find Prod                                                                                                    |
| The CP210x USB to UART Bridge                                                                                                    | /irtual COM Port (VCP) drivers are                                                                                                    | required for device operation as a Virtual COM Port                                                                                                    | Parametric Se                                                                                                    |
| direct access driver. These driver                                                                                                    | s are static examples detailed in a                                                                                                    | pplication note 197: The Serial Communications                                                                                                    | Cross-Referen                                                                                                    |
| Guide for the CP210x, download                                                                                                    | an example below.                                                                                                    |                                                                                                    |                                                                                                    |
| Guide for the CP210x, download                                                                                                    | nications Guide for the CP210x                                                                                                    |                                                                                                    | 🛠 Get Suppo                                                                                                    |
| Guide for the CP210x, download                                                                                                    | nications Guide for the CP210x                                                                                                    |                                                                                                    | 🛠 Get Suppo                                                                                                    |
| Guide for the CP210x, download                                                                                                    | nications Guide for the CP210x                                                                                                    |                                                                                                    | Get Suppo<br>Software Dow<br>Development                                                                                                    |
| Guide for the CP210x, download                                                                                                    | nications Guide for the CP210x                                                                                                    |                                                                                                    | <ul> <li>Get Suppo</li> <li>Software Dow</li> <li>Development</li> <li>Reference De</li> </ul>                                                                                                    |
| Guide for the CP210x, download                                                                                                    | nications Guide for the CP210x                                                                                                    | ad and must be used with v6.0 and later of the CP210                                                                                                    | <ul> <li>Get Suppo</li> <li>Software Dow</li> <li>Development</li> <li>Reference De</li> <li>Documentation</li> </ul>                                                                                                    |
| AN197: The Serial Communication of the CP210x, download Communication of the CP210x Manufacturing DLL a Windows VCP Driver, Application                                                                                                    | nications Guide for the CP210x<br>nications Guide for the CP210x<br>nd Runtime DLL have been updat<br>Note Software downloads affecte                                            | ed and must be used with v6.0 and later of the CP210<br>d are AN144SW.zip, AN205SW.zip and AN223SW.zip. I                                                                | <ul> <li>Get Suppo</li> <li>Software Dow</li> <li>Development</li> <li>Reference De</li> <li>Documentation</li> <li>Application No</li> </ul>                                                                                         |
| AN197: The Serial Commun     AN197: The Serial Commun     Download Software The CP210x Manufacturing DLL a Windows VCP Driver. Application you are using a 5.x driver and ne                                                                                                    | nications Guide for the CP210x<br>nd Runtime DLL have been updat<br>Note Software downloads affecte<br>ed support you can download arc                                           | ed and must be used with v6.0 and later of the CP210<br>d are AN144SW.zip, AN205SW.zip and AN223SW.zip. I<br>hived Application Note Software.                            | <ul> <li>Get Suppo</li> <li>Software Dow</li> <li>Development</li> <li>Reference De</li> <li>Documentation</li> <li>Application No</li> <li>Knowledgebas</li> </ul>                                                                   |
| AN197: The Serial Communication of the CP210x, download Software The CP210x Manufacturing DLL a Windows VCP Driver. Application you are using a 5.x driver and new Software and new Software and | nications Guide for the CP210x<br>nd Runtime DLL have been updat<br>Note Software downloads affecte<br>ed support you can download arc                                           | ed and must be used with v6.0 and later of the CP210<br>d are AN144SW.zip, AN205SW.zip and AN223SW.zip. I<br>hived Application Note Software.                            | <ul> <li>Get Suppo</li> <li>Software Dow</li> <li>Development</li> <li>Reference De</li> <li>Documentatic</li> <li>Application No</li> <li>Knowledgebas</li> <li>Community</li> </ul>                                                 |
| Guide for the CP210x, download<br>AN197: The Serial Communi-<br>Download Software<br>The CP210x Manufacturing DLL a<br>Windows VCP Driver. Application<br>you are using a 5.x driver and ne-<br>Download for Windows XP<br>Platform                                                                                                    | nications Guide for the CP210x<br>nd Runtime DLL have been updat<br>Note Software downloads affecte<br>ed support you can download arc<br>/Server 2003/Vista/7/8/8.1<br>Software | ed and must be used with v6.0 and later of the CP210<br>d are AN144SW.zip, AN205SW.zip and AN223SW.zip. I<br>hived Application Note Software.<br>(v6.7)                  | <ul> <li>Get Suppo</li> <li>Software Dow</li> <li>Development</li> <li>Reference De</li> <li>Documentation</li> <li>Application No</li> <li>Knowledgebas</li> <li>Community</li> <li>Training &amp; Res</li> </ul>                    |
| AN197: The Serial Commun<br>AN197: The Serial Commun<br>Download Software<br>The CP210x Manufacturing DLL a<br>Windows VCP Driver. Application<br>you are using a 5.x driver and ne<br>Download for Windows XP<br>Platform                                                                                                    | nications Guide for the CP210x<br>nd Runtime DLL have been updat<br>Note Software downloads affecte<br>ed support you can download arc<br>/Server 2003/Vista/7/8/8.1<br>Software | ed and must be used with v6.0 and later of the CP210<br>d are AN144SW.zip, AN205SW.zip and AN223SW.zip. I<br>hived Application Note Software.<br>(v6.7)<br>Release Notes | <ul> <li>Get Suppo</li> <li>Software Dow</li> <li>Development</li> <li>Reference De</li> <li>Documentation</li> <li>Application No</li> <li>Knowledgebas</li> <li>Community</li> <li>Training &amp; Res</li> <li>Need Help</li> </ul> |

7. Then following the steps one by one:

| 📇 Device Manager                 |                                                                            | <u>_                                    </u> |
|----------------------------------|----------------------------------------------------------------------------|----------------------------------------------|
| File Action View Help            |                                                                            |                                              |
|                                  | 🖹 🛱 😼 🐻                                                                    |                                              |
| 🖃 🛁 Mark-Win7                    | Unknown device Properties                                                  |                                              |
| E Computer                       | General Driver Details                                                     |                                              |
| Disk drives     Display adapters |                                                                            |                                              |
| Human Interface Devices          | Unknown device                                                             |                                              |
| IDE ATA/ATAPI controllers        | ~                                                                          |                                              |
| Hand Mice and other pointing dev | Device type: Other devices                                                 |                                              |
|                                  | Manufacturer: Unknown                                                      |                                              |
| Network adapters                 | Location: Port_#0004.Hub_#0004                                             |                                              |
| Other devices                    | - Device status                                                            |                                              |
| Processors                       | The drivers for this device are not installed (Code 28)                    |                                              |
| Sound, video and game con        |                                                                            |                                              |
| System devices                   | I here is no driver selected for the device information set or<br>element. |                                              |
|                                  |                                                                            |                                              |
|                                  | To find a driver for this device, click Update Driver.                     |                                              |
|                                  |                                                                            |                                              |
|                                  | Update Driver                                                              |                                              |
|                                  |                                                                            |                                              |
|                                  |                                                                            |                                              |
|                                  |                                                                            |                                              |
|                                  | Close Cancel                                                               |                                              |
|                                  |                                                                            |                                              |
|                                  |                                                                            |                                              |
|                                  |                                                                            |                                              |
|                                  |                                                                            |                                              |

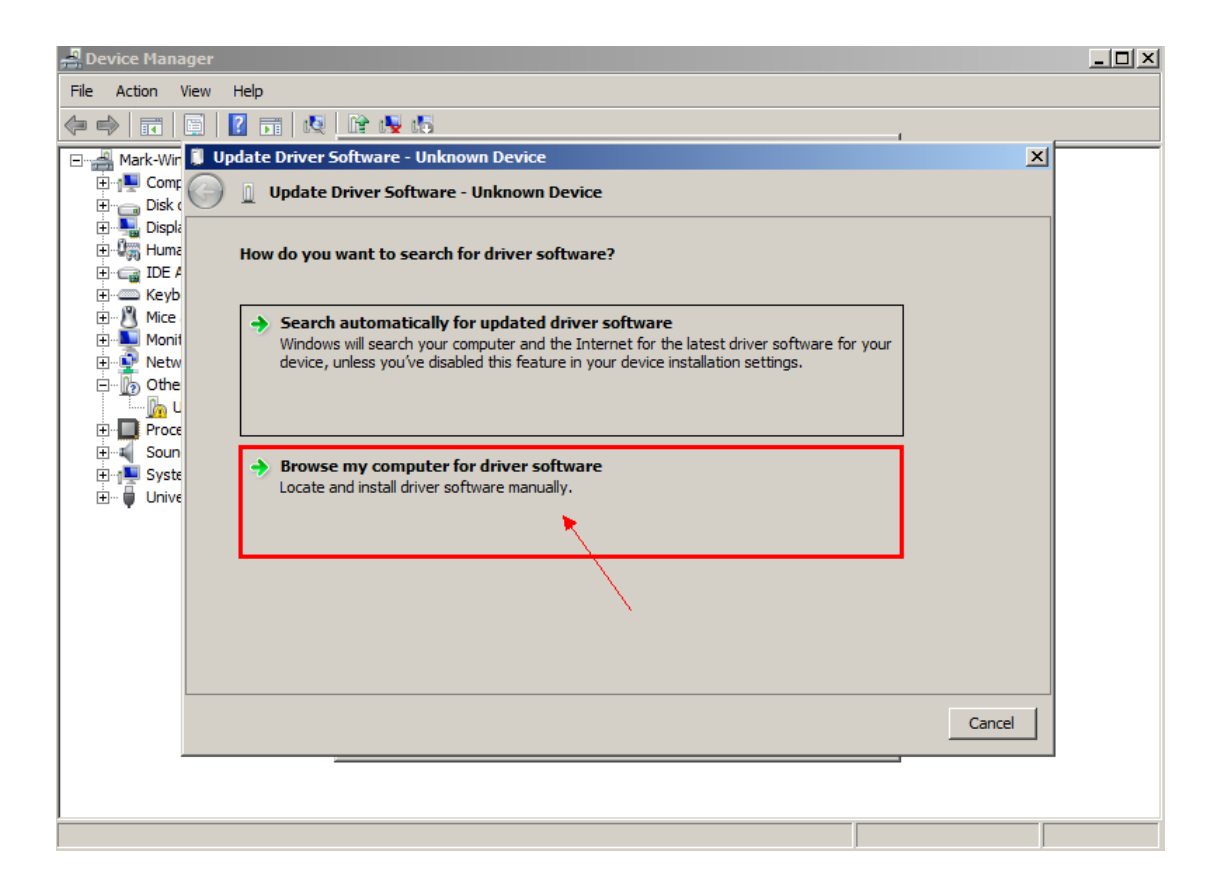

| 🚚 Device Manager                                                                                                    |   |
|----------------------------------------------------------------------------------------------------|---|
| File Action View Help                                                                                                    |   |
|                                                                                                    |   |
| 🖃 🚽 Mark-Wir 🗓 Update Driver Software - Unknown Device 🔀                                                                                                    | _ |
| Browse For Folder         Disk (         Disk (                                                                                                    |   |
| Image: Monit   Image: Monit   Image: Monit <td></td> |   |
| Next Cancel                                                                                                    |   |
|                                                                                                    |   |

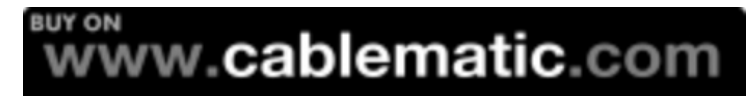

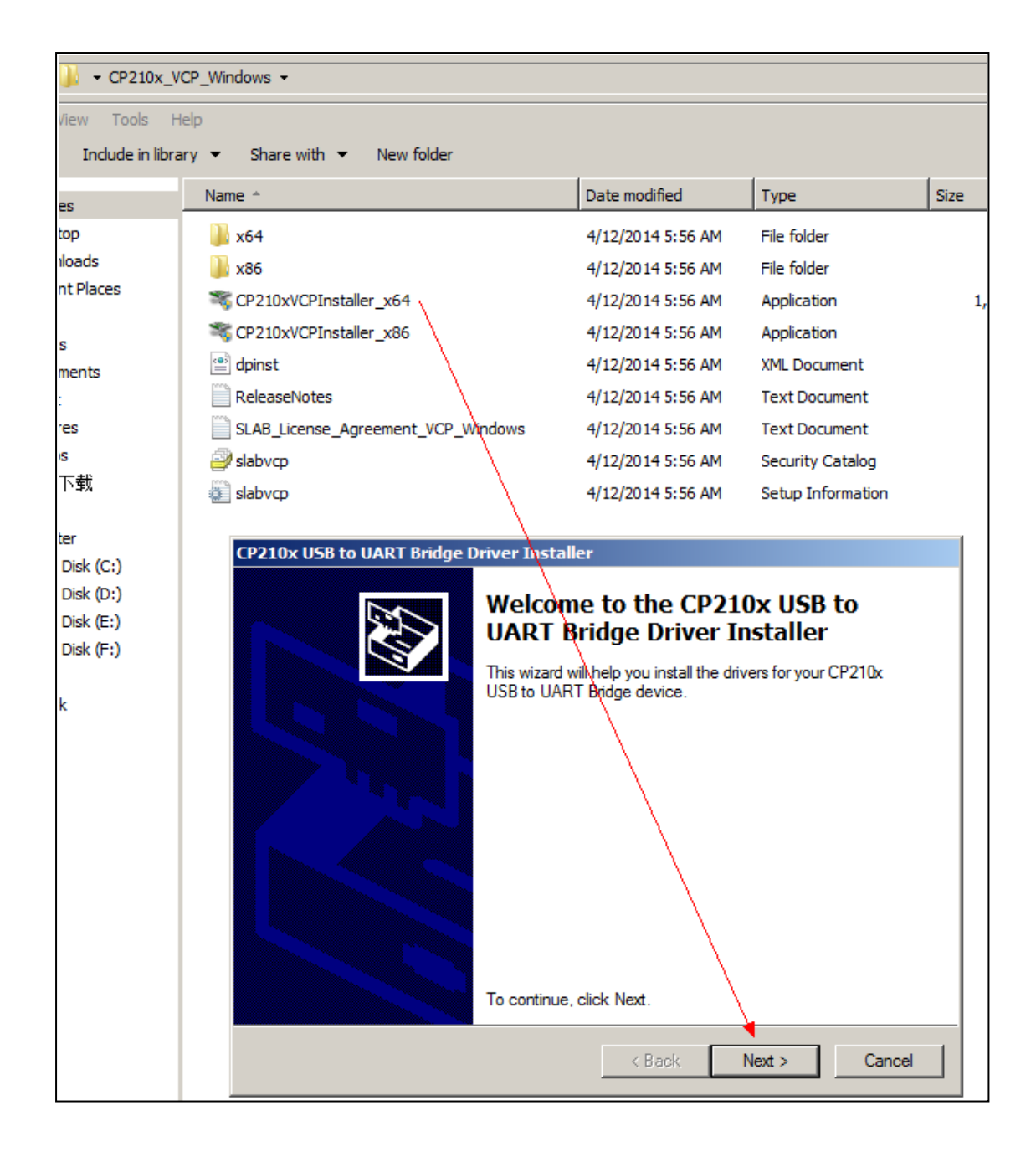

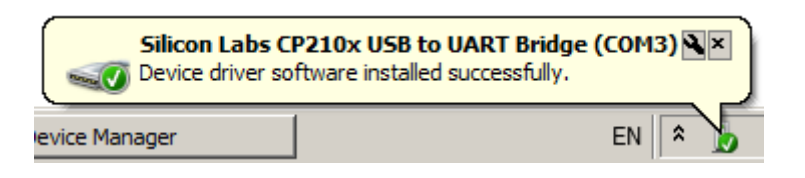

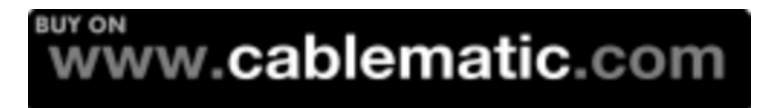

| CP210x USB to UART Bridge D | river Installer                                                     |                                                       |
|-----------------------------|---------------------------------------------------------------------|-------------------------------------------------------|
|                             | Completing the Installation of the CP210x USB to UART Bridge Driver |                                                       |
|                             | The drivers were successfully ins                                   | talled on this computer.                              |
|                             | You can now connect your devic<br>came with instructions, please re | ce to this computer. If your device<br>ad them first. |
|                             |                                                                     |                                                       |
|                             |                                                                     |                                                       |
|                             | Driver Name                                                         | Status                                                |
|                             | Silicon Laboratories (sila                                          | Ready to use                                          |
|                             | < Back                                                              | Finish Cancel                                         |

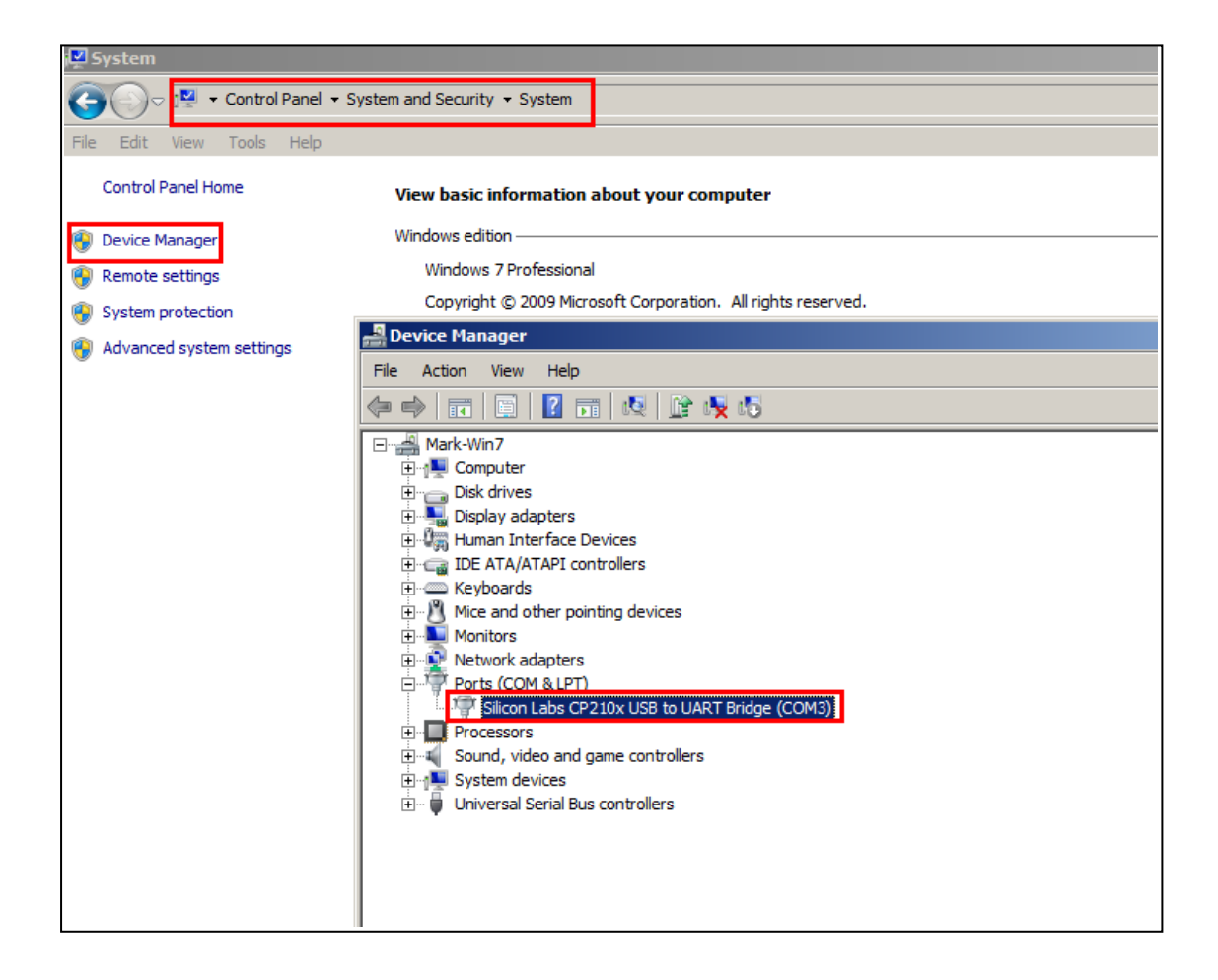

| COM Port com3 V                                               | Close Sto                | Model S261Wen Firmware V103 Device Password 1234 Login                                                                                                    |                                                          |
|---------------------------------------------------------------|--------------------------|----------------------------------------------------------------------------------------------------|----------------------------------------------------------|
| Read Settings Sa<br>asic Parameters Alarm                     | ve Settings Load P       | ofile Save Profile to Factory Mode                                                                                                    |                                                          |
| Authorized numbers No.1 No.2 No.3 No.4 No.5 No.6              | Code                     | SMS & Call     Code2     Return Status S v     Target Server IP(DNS)       SMS & Call     Code2     Return Status S v     Target Sub-server IP(D)       SMS & Call     Code2     Return Status S v     Port:       SMS & Call     Code1     Code2     V       SMS & Call     Code2     Code2     V       SMS & Call     Code2     Code3     V       SMS & Call     Code3     V     V       SMS & Call     Code3     V     V       SMS & Call     Code4     V     V       SMS & Call     Code5     V     V       SMS & Call     Code5     V     V       SMS & Call     Code5     V     V | (Max. 32<br>(Max. 32<br>(Max. 32<br>(Max. 32<br>(Max. 32 |
| System Parameters<br>Time Adjustment me<br>Device SIM card No | hod Auto 💌               | SMS Report type Timer  GPRS Data upload Timer  SMS Report No.                                                                                                    | (                                                        |
| Device Password<br>Device ID:<br>Log interval timer           | 1234<br>5 (0,5255)mir    | Report interval time     24     (0-999) hours       Schedule 1:     enable     00.00 minute       Schedule 2:     enable     00.00 minute                                                                                                    | (nimuces)                                                |
| GPS enable<br>PIN Verification<br>PIN code                    | 1234                     | Schedule 3: enable 00.00 mm<br>Schedule 4: enable 11 9909/acc                                                                                                    |                                                          |
| Receiver number wh                                            | en GPRS connection failu | e Helay working time when dial-in 10 [1-5353]sec                                                                                                    |                                                          |

The same process for S130 and A10,S200,etc.

Do note that for the S130 you will need to turn the debug switch which closed to the SIM card holder to "SET" postion before connect the USB to PC. And then return it to "WORK" position after setting complete.

-----The End------

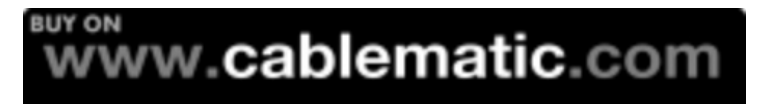